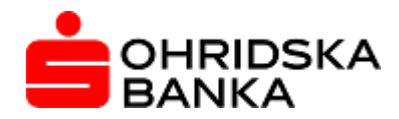

# ЕЛЕКТРОНСКО БАНКАРСТВО НА ОХРИДСКА БАНКА АД СКОПЈЕ ЗА ПРАВНИ ЛИЦА

корисничко упатство

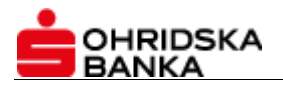

# СОДРЖИНА

| 1. Нова платформа за електронско банкарство за правни лица | 3  |
|------------------------------------------------------------|----|
| 1.1 Општи карактеристики                                   | 3  |
| 1.2 Предности                                              | 3  |
| 1.3 Пристап до новата апликација                           | 3  |
| 2. Овозможени функционалности на електронското банкарств   | o4 |
| 2.1 Најавна страна                                         | 4  |
| 2.2 Контролен панел                                        | 5  |
| 2.3 Моја сметка                                            | 6  |
| 2.4 Курсна листа                                           | 6  |
| 2.5 Експозитури и банкомати                                | 7  |
| 2.6 Календар                                               | 7  |
| 2.7 Адресар                                                | 8  |
| 2.8 Moj профил                                             | 9  |
| 2.9 Нотификации (известувања)                              | 11 |
| 2.10 Домашен платен промет                                 | 12 |
| 2.11 Девизен платен промет                                 | 14 |
| 2.12 Сметка – нерезиденти                                  | 18 |
| 2.13 Купопродажба на девизи                                | 21 |
| 2.14 Платежни картички                                     | 21 |
| 2.15 Сметка на трговец                                     | 25 |
| 2.16 Кредити                                               | 25 |
| 2.17 Импортирање на налози                                 | 26 |
| 2.18 Преглед на е-налози                                   | 27 |
| 2.19 Онлајн помош                                          | 28 |
| -                                                          |    |

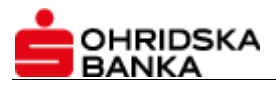

# 1. Нова платформа за електронско банкарство за правни лица

# 1.1. Општи карактеристики

Новата платформа Ви овозможува поедноставен и понапреден начин за управување со Вашите денарски и девизни банкарски сметки и збогатени функционалности, коишто вклучуваат:

- Флексибилен распоред на податоците, кој може да се персонализира;
- □ Персонализирани копчиња за брз пристап до најчесто користените функционалности;
- Пренос на пари помеѓу сопствените сметки;
- Плаќање кон трети лица во домашниот платен промет;
- Плаќање на дознаки во странство;
- Користење сопствени шаблони за периодични плаќања за денарски и девизни налози;
- Импортирање на денарски и девизни налози за полесно плаќање;
- Преглед на курсна листа;
- Распоред на приливи;
- Девизен пазар промптна купопродажба на странски средства за плаќање;
- Преглед на состојба на кредитни партии;
- Преглед на трансакции направени преку бизнис-картички по корисник на бизнис-картичка и печатење на изводи во секое време;
- Преглед на трансакции направени преку :POS-терминалите по продажно место и печатење на изводи во секое време;
- Можност за користење на корпоративен контекст или следење на сметки и на други компании каде што корисникот е овластено лице;
- Можност за креирање на адресар на своите бизнис-партнери;
- Креирање на настани и потсетници во календар.

# 1.2. Предности

Освен новиот модерен и интуитивен интерфејс, кој овозможува едноставни и збогатени функционалности во зајакната безбедносна околина, новата апликација за електронско банкарство за правни лица ги има и следните предности:

- □ Неограничен пристап до Вашите сметки 24/7 секаде во светот;
- Можност за преглед на трансакции и состојба на сметката во секое време;
- Увид и во сметките на другите компании каде што корисникот на електронско банкарство е овластен потписник;
- □ Сигурност, трајност и безбедност на податоците;
- Едноставно извршување на плаќања;
- Пониски провизии при електронско плаќање на налози;
- Без надомест за инсталација;
- Достапна на македонски и англиски јазик;
- Достапна и за нерезидентни правни лица, кои отсега ќе можат да вршат и плаќања преку електронското банкарство.

# 1.3. Пристап до новата апликација

- □ Адреса за пристап до услугата OBSGN@t : <u>https://www.obsgnet.com.mk</u>
- □ Телефонски број за корисничка поддршка: 046-261-000
- □ Email-адреса за корисничка поддршка: <u>obsgnetsupport@ob.com.mk</u>

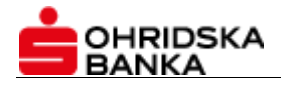

# 2. Овозможени функционалности на електронското банкарство

# 2.1. Најавна страница

За најава и работа со новата апликација за електронско банкарство потребен е дигитален сертификат и PIN-број, издаден од Охридска банка, КИБС АД Скопје или Македонски Телеком АД Скопје.

За работа со апликацијата, потребно е да ја имате инсталирано најновата верзија на платформата JRE Java, која можете бесплатно да ја преземете преку најавната страница на електронското банкарство.

За работа со апликацијата за електронско банкарство може да се користи кој било интернетпребарувач, но апликацијата е оптимизирана за работа со Internet Explorer 11 и Mozilla Firefox.

Поддржани оперативни системи:

Microsoft Windows

# 2.2. Контролен панел

Првото мени што се отвора по успешната најава на апликацијата е т.н. "Контролен панел".

|                          |     | 倄 Почетна страница >   🏠 Кон    | тролен панел        |                |                        |
|--------------------------|-----|---------------------------------|---------------------|----------------|------------------------|
| 1 2 3 4                  | Ц   | Мои сметки                      |                     |                | C                      |
| 삼 Почетна страница       | ~   | Сметка на платежна картички     |                     |                | Моментална<br>состојба |
| Контролен панел          | -   | ⊞ 14-603-0000274.3              |                     |                |                        |
| 🟛 Мои сметки             |     | MasterCard - Business           |                     |                |                        |
| ⊞ Курсна листа           |     | ⊞ 14-648-0000698.8              |                     | VISA           | 0,00 MKD               |
| 🛛 Адресар                |     | Business Debit                  |                     |                |                        |
| Експозитури / банкомати  |     | Денарски сметки                 |                     |                |                        |
| 🎬 Календар               | _   |                                 | Моментална состојба | После          | една промена           |
| Домашен платен промет    | ~   | 530-0001000.01-74               | 164.306,00 MKD      | <b>↓</b> -10.0 | 00.000,00 MKD          |
| € Девизен платен промет  | ~   | Тест КОМ Охрид                  |                     |                | 13.12.2015             |
| 📰 Платежни картички      | ~   | Девизни сметки                  |                     |                |                        |
| 📰 Трговец (ПОС-терминал) | ~   | 14-701-0001222.0                |                     |                |                        |
| 🖹 Плаќања                | ~   | Тест КОМ Охрид                  |                     |                |                        |
| (<)                      | - 1 | 1/ 702 00002/0 7                |                     |                |                        |
|                          | -   | Курсна листа                    |                     |                | ⊖ <b>⊺</b> 2           |
|                          |     | Охридска Банка АД Скопје - Дату | м 13.12.2019        |                |                        |

На оваа прва страница по најавата се прикажуваат повеќе различни информации за различни типови сметки, организирани во функционални блокови (виџети, widgets). На овој начин се добива брз преглед на информациите за работите што најчесто ги бара и ги користи крајниот корисник.

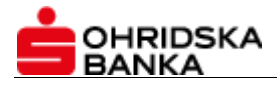

Оваа страница може да се персонализира преку копчето "Изберете го изгледот на контролниот панел" и копчето "Зачувајте го распоредот" со помош на коишто може да се уреди распоредот на функционалните блокови.

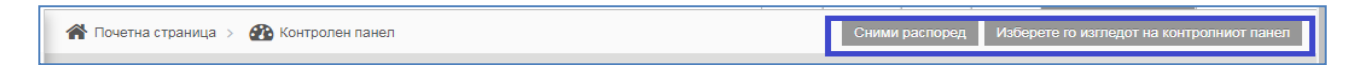

Следните функционалности можат да бидат поставени како виџети:

| Изберете го изгледот на контролниот панел    | ×                     |
|----------------------------------------------|-----------------------|
| Курсна листа                                 |                       |
| Мои сметки                                   |                       |
| Домашен платен промет - состојба             | ×                     |
| Домашен платен промет - листа на изводи      | ×                     |
| Експозитури / банкомати                      |                       |
| Домашен платен промет - промет во период     | ×                     |
| Домашен платен промет - денешни налози       | ×                     |
| Девизен платен промет - состојба             | ×                     |
| Девизен платен промет - листа на изводи      | ×                     |
| Девизен платен промет - промет во период     | ×                     |
| Девизен платен промет - е-Налози             | ×                     |
| Девизен платен промет - приливи              | ×                     |
| Девизен платен промет - пресметки и провизии | ×                     |
|                                              | 🗙 Затворете 🖺 Снимете |

# 2.3. Моја сметка

Преку ова мени клиентот има увид и директен линк до следните сметки:

- Денарски сметки;
- Девизни сметки;
- Партии на бизнис картички;
- Кредитни партии;
- Партии на POS-терминали.

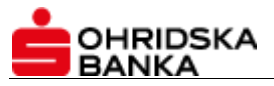

|                            |                                     |                | ?     | * •        | Z 🛛              | ۵ 🌲          | Добредојдовте<br>Тест Потписник 15 | 🖒 Одјава      |
|----------------------------|-------------------------------------|----------------|-------|------------|------------------|--------------|------------------------------------|---------------|
|                            | 🔏 Почетна страница > 🏦 Мои сметки   |                |       |            |                  |              |                                    |               |
| 1 2 3 4                    | Охридска Банка АД Скопје            |                |       |            |                  |              |                                    | C ^           |
| Точетна страница 🗸         | Денарски сметки                     |                |       |            |                  |              |                                    |               |
| 🚯 Контролен панел          |                                     | Моментална сос | тојба |            |                  |              | Последна промена                   |               |
| 🏛 Мои сметки               | 530-000100011174                    |                |       |            | -                |              | <b>↓</b> -10.0                     | 00.000.00 MKD |
| 🎟 Курсна листа             | Тест КОМ Охрид                      |                | 164   | .306,00 MH | D                |              |                                    | 13.12.2019    |
| 🖬 Адресар                  | Девизни сметки                      |                |       |            |                  |              |                                    |               |
| Експозитури / банкомати    | 14-701-0001005.9                    |                |       |            |                  |              |                                    |               |
| 🏥 Календар                 | Тест КОМ Охрид                      |                |       |            |                  |              |                                    |               |
|                            | 14-702-0000111.7                    |                |       |            |                  |              |                                    |               |
| Administration in power    | ТЕСТ КОМ Охрид                      |                |       |            |                  |              |                                    |               |
| € Девизен платен промет ∨  | Сметка на платежна картички         |                |       |            |                  |              | Моментал                           | на состојба   |
| 📰 Платежни картички 🗸 🗸    | ⊞ 14-603-000-∞                      |                |       |            | Master<br>Busine | Card -<br>ss |                                    |               |
| 📰 Трговец (ПОС-терминал) 🗸 | ⊞ 14-648-0000                       |                |       |            | VISA B           | usiness De   | ebit                               | 0,00 MKD      |
| 🖹 Плаќања 🗸                | Трговец (ПОС-терминал)              |                |       |            |                  |              |                                    |               |
| «                          | 14-652-0000 402 0<br>ТЕСТ КОМ Охрид |                |       |            |                  |              |                                    |               |
|                            |                                     |                |       |            |                  |              |                                    |               |

# 2.4. Курсна листа

Преку ова мени клиентот има увид во курсната листа на Банката за тековниот ден и има избор за пребарување на претходни вредности на курсната листа.

|                           |      |        |                                |        |         |                |         | ? 器 🕶 🕼         | О Собредо Добредо Теот Пот | довте<br>писник 15 👻 Ů Одјава |
|---------------------------|------|--------|--------------------------------|--------|---------|----------------|---------|-----------------|----------------------------|-------------------------------|
|                           |      | 🕋 Поче | атна страница > 🌐 Курсна листа |        |         |                |         |                 |                            | Филтер 🝸                      |
| 1 2 3 4                   |      | Ку     | рсна листа                     |        |         |                |         |                 |                            | ₽ 2                           |
| 🖀 Почетна страница        | ~    |        | Земја                          | Валута | Паритет | Куповен девизи | Среден  | Продажен девизи | Куповен ефектива           | Продажен ефектива             |
| 🚳 Контролен панел         |      | ***    | Австралија                     | AUD    | 1       | 36,5342        | 37,0906 | 37,5357         | 36,5342                    | 37,6470                       |
| 🟛 Мои сметки              | - 11 | 1+1    | Канада                         | CAD    | 1       | 40,7276        | 41,3478 | 41,8440         | 40,7276                    | 41,9680                       |
| ≣ Курсна листа            |      |        | Хрватска                       | HRK    | 1       | 8,1980         | 8,3228  | 8,4227          | 0,0000                     | 0,0000                        |
| 🕿 Адресар                 | -    |        | Република Чешка                | CZK    | 1       | 2,3401         | 2,3757  | 2,4042          | 0,0000                     | 0,0000                        |
| 9 Експозитири / брикомати | - 11 |        | Данска                         | DKK    | 1       | 8,1185         | 8,2421  | 8,3410          | 8,1185                     | 8,3657                        |
| · Exclosingpur/ dankowaru | - 11 | 音      | Хонг Конг                      | HKD    | 1       | 6,9007         | 7,0058  | 7,0899          | 0,0000                     | 0,0000                        |
| 🎬 Календар                | - 1  | =      | Унгарија                       | HUF    | 1       | 0,1863         | 0,1891  | 0,1914          | 0,0000                     | 0,0000                        |
| Домашен платен промет     | ~    | •      | Јапонија                       | JPY    | 1       | 0,5112         | 0,5190  | 0,5252          | 0,5112                     | 0,5268                        |
| € Девизен платен промет   | ~    |        | Нов Зеланд                     | NZD    | 1       | 34,8104        | 35,3405 | 35,7646         | 0,0000                     | 0,0000                        |
|                           |      | =+==   | Норвешка                       | NOK    | 1       | 6,0549         | 6,1471  | 6,2209          | 6,0549                     | 6,2393                        |
| платежни картички         | Ť.   | _      | Руска Федерација               | RUB    | 1       | 0,8258         | 0,8384  | 0,8485          | 0,0000                     | 0,0000                        |
| 🚍 Трговец (ПОС-терминал)  | ~    |        | Јужна Африка                   | ZAR    | 1       | 3,5365         | 3,5904  | 3,6335          | 0,0000                     | 0,0000                        |
| 🖹 Плаќања                 | ~    |        | Шведска                        | SEK    | 1       | 5,6442         | 5,7302  | 5,7990          | 5,6442                     | 5,8162                        |
|                           | - 1  |        | Швајцарија                     | CHF    | 1       | 55,7633        | 56,6125 | 57,2919         | 55,1972                    | 57,4617                       |
|                           | - 1  |        | Велика Британија               | GBP    | 1       | 65,3611        | 66,3564 | 67,1527         | 64,6975                    | 67,3517                       |
|                           | - 11 |        | Соединети Американски Држави   | USD    | 1       | 54,1385        | 54,9629 | 55,6225         | 53,5888                    | 55,7873                       |
|                           | - 11 |        | Романија                       | RON    | 1       | 12,8294        | 13,0248 | 13,1811         | 0,0000                     | 0,0000                        |
|                           | - 11 | C      | Турција                        | TRY    | 1       | 9,6733         | 9,8206  | 9,9384          | 0,0000                     | 0,0000                        |
|                           | - 11 |        | Бугарија                       | BGN    | 1       | 30,9695        | 31,4411 | 31,8184         | 0,0000                     | 0,0000                        |
|                           | - 11 | 0      | Европска унија                 | EUR    | 1       | 61,0621        | 61,4925 | 61,6063         | 61,0621                    | 61,6063                       |
|                           | - 11 |        | Полска                         | PLN    | 1       | 13,8541        | 14,0651 | 14,2339         | 0,0000                     | 0,0000                        |

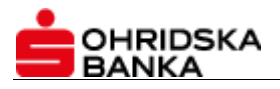

# 2.5. Експозитури и банки

Преку оваа опција добивате приказ на мрежата на експозитури и банкомати на Вашата банка.

Доколку на Вашиот интернет-пребарувач е овозможена идентификација на локацијата (ShareLocation), тогаш, при отворањето на овој прозорец, во него се прикажуваат локациите на експозитурите и банкоматите во околината во којашто во моментот се наоѓате.

При избор на друга локација, прегледот е ист како на која било друга географска мапа.

За поголема прегледност, преку понудениот филтер може да се прикажат само локациите на банкоматите или само локациите на експозитурите.

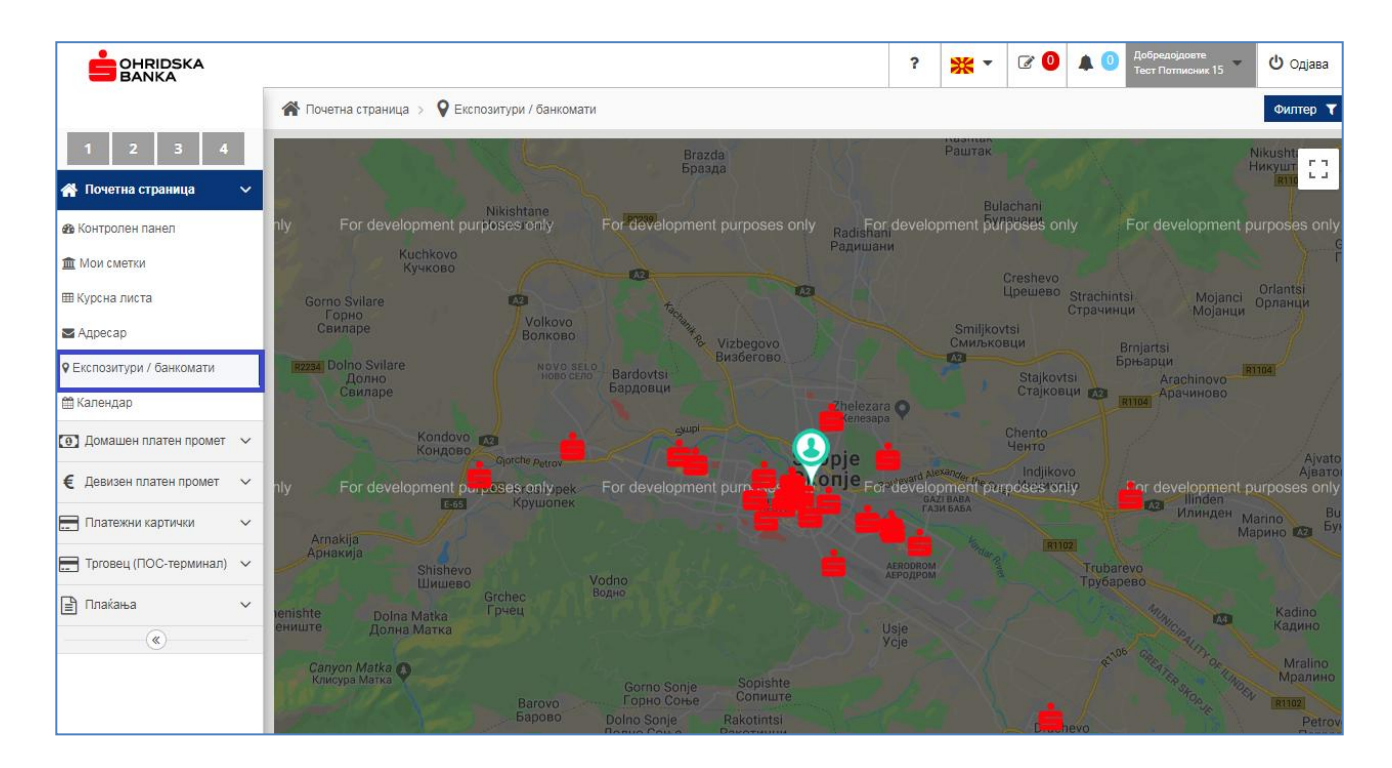

## 2.6. Календар

Нова функционалност во новата веб-апликација, која служи како Ваш календар на настани и потсетник.

Преку оваа опција, корисникот закажува потсетници со клик на копчето "Додајте нов настан", а за да се зачуваат измените се клика на копчето "Зачувајте".

Користењето е многу едноставно: за закажување на потсетници, кликнете на копчето -

+ Додадете нов настан ,а за да се зачуваат измените се кликнува на копчето "Зачувајте".

Потсетникот ги има следните можности:

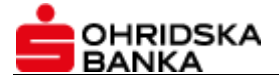

- За креираниот потсетник можете да поставите датум и важност на настанот, како и да дефинирате дали да се повторува, или не, во одреден период;
- Еднаш внесениот настан можете да го менувате или да го избришете.
- Копчето Денес Ви дава можност да се вратите на прегледот на настани за тековниот датум.

|                              |                   | ? 🗱                                                                                                    | - 0 | 🕈 🔘 🌲 🕕 Добре<br>Тест Г | адојдовте<br>Потписник 15 🔹 Ů Одјав |
|------------------------------|-------------------|----------------------------------------------------------------------------------------------------|-----|-------------------------|-------------------------------------|
| BANKA                        | 倄 Почетна страни. | Внеси нов настан                                                                                                    |     |                         |                                     |
| 1 2 3 4                      |                   | Датум                                                                                                    |     | + Додадете нов наст     | ан Денес < >                        |
| 倄 Почетна страница 🛛 🗸       | Пон               | Ознака                                                                                                    |     | Саб                     | Нед                                 |
| 🔹 Контролен панел            |                   | Ниско значење                                                                                                    | 2   |                         | 30 1                                |
| 🏛 Мои сметки                 |                   | Да се повторува секој месец<br>• • •                                                                                        |     |                         |                                     |
| 🎟 Курсна листа               |                   | Да се повторува секој месец до                                                                                              |     |                         |                                     |
| 🕿 Адресар                    |                   |                                                                                                    |     |                         | 7 8                                 |
| Експозитури / банкомати      |                   |                                                                                                    |     |                         |                                     |
| 🏥 Календар                   |                   | $\mathbf{A} \vee  \mathbf{\Pi} \vee  \mathbf{D} \mathbf{I} 5 0  \coloneqq \coloneqq \sqsubseteq \sqsubseteq \vDash =  5 5 $ |     |                         |                                     |
| 💽 Домашен платен промет 🗸 🗸  |                   | 56                                                                                                    | 1   | 3                       | 14 15                               |
| € Девизен платен промет ∨    |                   |                                                                                                    |     |                         |                                     |
| 📰 Платежни картички 🗸 🗸      |                   |                                                                                                    |     | -                       |                                     |
| 📰 Трговец (ПОС-терминал) 🗸 🗸 |                   |                                                                                                    | 2   | J                       | 21 22                               |
| 🖹 Плаќања 🗸 🗸                |                   |                                                                                                    | 1   |                         |                                     |
| (w)                          |                   | С Снимете х Затворет                                                                                                    | e 2 | 7                       | 28 29                               |

# 2.7. Адресар

Оваа страница претставува именик со Вашите клиенти и контакти.

Од ова мени се достапни следните можности:

• Додавање нов клиент/контакт – |

🕂 Нов клиент

- Пребарување на контакти пребарувањето се врши со внесување податоци во полињата
- "Клиент", "Адреса" или "Град".
- Креирање нов налог кон зачуван клиент новиот налог ќе биде зачуван во "Снимени налози"
- Промена на податоци на зачуван клиент.
- Бришење на контакти.

Функционалности се достапни преку соодветните копчиња: "Креирајте налог", "Измена" или "Бришење".

|                        |                      |             |              |      | ?     | <mark>₩</mark> • | I 🖸 | Добредојдовте<br>Тест Потписник 15 | •   | 也 Одјава   |
|------------------------|----------------------|-------------|--------------|------|-------|------------------|-----|------------------------------------|-----|------------|
|                        | 😭 Почетна страница 🗦 | 🗸 🖂 Адресар |              |      |       |                  |     |                                    |     |            |
| 1 2 3 4                | Клиент               | Адреса      | Град         |      |       |                  |     |                                    |     |            |
| 🐴 Почетна страница 🗸 🗸 |                      |             |              |      |       |                  |     |                                    | Нов | клиент     |
| 🚳 Контролен панел      | Име                  |             | Улица и број | Град |       |                  | C   | иетки                              |     |            |
| 🏛 Мои сметки           | Охридска Банка АД С  | Скопје      |              |      | 530-0 | 000000007-       | 60  | Домашен платен промет              | Ľ   | <b>X</b> × |
| 🎟 Курсна листа         | Тест 2               | 1           | Тест         | Тест | 530-1 | 234567891-       | 01  | Домашен платен промет              | D   | <b>X</b> × |
| 🕿 Адресар              |                      |             |              |      |       |                  |     |                                    |     |            |

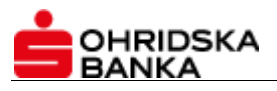

# 2.8. Мој профил

Во новата апликацијата се додадени следните нови услуги: преглед на личните податоци и податоците за адресата, листа на сметките за работа преку електронското банкарство и дозволени привилегии за работа.

Тука постои можност за персонализирање на страницата преку избор на копчиња за брз пристап, додавање своја слика, лого на компанија и промена на модулот за работа на апликацијата. Овие функционалности или опции, кои ги нуди апликацијата, се поставени во следните три категории (јазичиња) во менито "Мој профил":

- Лични податоци;
- Нагодувања;
- Листа на сметки.

|                                       |                        |                |                   |   | ? 💥 |   | 0 Добредојдовте<br>Тест Потписник 15 | 也 Одјава |
|---------------------------------------|------------------------|----------------|-------------------|---|-----|---|--------------------------------------|----------|
|                                       | 🚨 Мој профил > 🛛 🛱 Пој | десување       |                   |   |     |   | 💄 Мој профил                         |          |
| 1 2 3 4                               | 🕼 Лични податоци       | 🔅 Подесување 🗊 | 🗓 Листа на сметки |   |     |   |                                      |          |
| 倄 Почетна страница 🗸 🗸                |                        |                |                   |   |     |   |                                      |          |
| 💽 Домашен платен промет 🗸 🗸           | Основни инфо           | рмации         |                   |   |     |   |                                      |          |
| € Девизен платен промет ∨             | Име Т                  | ест            |                   | 4 |     |   |                                      |          |
| 🔜 Платежни картички 🗸 🗸               | Презиме Г              | Іотписник 15   |                   | 4 |     |   |                                      |          |
| 📰 Трговец (ПОС-терминал) 🗸            | Дата на раѓање 1       | 9.06.1969      | <b>m</b>          |   |     |   |                                      |          |
| 🖹 Плаќања 🗸                           | Место на раѓање -      |                | <b>Q</b>          |   |     |   |                                      |          |
| · · · · · · · · · · · · · · · · · · · | ЕМБГ 1                 | 906969439029   | •                 |   |     | 0 |                                      |          |
|                                       | Лична карта 0          |                |                   |   |     |   |                                      |          |
|                                       |                        |                |                   |   |     |   |                                      |          |
|                                       |                        |                |                   |   |     |   |                                      |          |
|                                       | Контакт                |                |                   |   |     |   |                                      |          |
|                                       | Адре                   | са адреса 2    |                   |   | 8   |   |                                      |          |
|                                       | Адреса                 | a 2            |                   |   | 9   |   |                                      |          |
|                                       | Гр                     | ад ОХРИД       |                   |   | 9   |   |                                      |          |
|                                       | Поштенски к            | од 6000        |                   |   | 8   |   |                                      |          |
|                                       | Em                     | ail            |                   |   |     |   |                                      |          |
|                                       | Телеф                  | он             |                   |   | 2   |   |                                      |          |

#### Лични податоци

Приказот на личните податоци е организиран во три поткатегории:

- Основни информации приказ на личните податоци за корисникот и можност за додавање слика или фотографија;
- Контакт приказ на податоци за адресата на корисникот;
- Фирми назив на фирми и основни податоци за фирмите за кои најавениот корисник на апликацијата е овластен за работа преку електронската банка и можност за додавање на лого на компанијата.

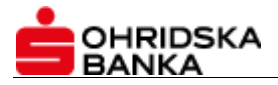

Податоците не може да се менуваат; овој прозорец служи за приказ на информации. За каква било измена корисникот треба да се обрати во Банката. **Подесување** 

Корисникот има можност да ги направи следните измени во изгледот на апликацијата:

- Вид на навигација Промена на изгледот на апликацијата според големината на уредот на којшто ќе се работи;
- Копчиња за брз пристап за четири најчесто користени акции може да се постават копчиња за брз пристап (shortcuts) за брза навигација низ апликацијата. Изборот на акциите се прави преку паѓачка листа;
- 3) Корпоративен контекст доколку се одбере за работа, тогаш корисникот прави избор со која компанија ќе се работи во моментот. (Оваа опција има видлива примена кај корисниците што се овластени за работа со сметки од повеќе правни лица. Доколку е избрана оваа опција, тогаш корисникот ќе може истовремено да има увид на сите сметки за кои е овластен.)

Копчињата за брз пристап се достапни на почетната страница:

|                                   |                                                 | ? | * • | 6 | ) 🔺    | Добредојдовте<br>Тест Потписник 15 | ტ Одјава   |
|-----------------------------------|-------------------------------------------------|---|-----|---|--------|------------------------------------|------------|
|                                   | 🚨 Мој профил > 🛛 👯 Подесување                   |   |     |   |        |                                    |            |
| 1 2 3 4                           | Лични податоци Оподесување                      |   |     |   |        |                                    |            |
| Листа на изводи <sub>НИЦА</sub> 🗸 |                                                 |   |     |   |        |                                    |            |
| Домашен платен промет ∨           | Вид на навигација                               |   |     |   |        |                                    |            |
| € Девизен платен промет ∨         | 🖲 Нормално 🔵 Компактен 🔵 Мини                   |   |     |   |        |                                    |            |
| Платежни картички 🗸 🗸             | Бра пристар                                     |   |     |   |        |                                    | <u>ا</u> ا |
| 📰 Трговец (ПОС-терминал) 🗸        |                                                 |   |     |   |        | _                                  | -          |
| 🖹 Плаќања 🗸 🗸                     | 1 2                                             | 3 |     |   |        | 4                                  |            |
|                                   | 🗏 Листа на изводи 🔹 🗅 Налог ППЗО 👻 🗋 Налог ППSO | ) | -   |   | ј Нало | за плата 👻                         |            |
|                                   |                                                 |   |     |   |        |                                    | 1          |
|                                   |                                                 |   |     |   |        |                                    | -          |
|                                   | 🔵 Да 🜒 Не                                       |   |     |   |        |                                    |            |
|                                   |                                                 |   |     |   |        | 🗸 Снимете                          |            |

Доколку е избран корпоративниот контекст, изборот со која фирма ќе се работи се прави преку паѓачкото мени.

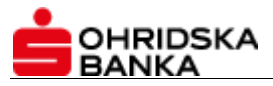

|                        |                            | 2 BOOKIN SK 2 O A O CHARACTER APPRIL |
|------------------------|----------------------------|--------------------------------------|
|                        | 🚢 Мортрофия 🗇 🕸 Поресуюнен | Нај профил                           |
| 1 2 3 4                | 🕅 Паниларлани 🔷 Паризумия  |                                      |
| Понегия страница 🛛 😒   |                            |                                      |
| )оматен полен промет 🖂 | Вид на навигација          | DOO CKOTUE                           |
| (негоен шален цихно 🔗  | Нормално Компантен Мини    | HINATIA REPRINT REPRINT REPRINT      |
| Панжни гартина 🗸 🗸     |                            |                                      |
| ромец (100-нерменял) 🔗 | врапристан                 | 1                                    |
| llisises 🗸             | - <b>1</b>                 | 2 8 4                                |
|                        | іш Листоння хоковри — —    | □ Neno: 11(10 + □ 1800 + □ 1800 +    |
|                        | Корпоративен контекст      |                                      |
|                        | ● #                        |                                      |
|                        |                            | 🛩 Сномни                             |
|                        |                            |                                      |
|                        |                            |                                      |
|                        |                            |                                      |
|                        |                            |                                      |

#### Листа на сметки

Тука се прикажуваат сите сметки кои се пријавени за електронската банка, групирани според типот на сметката и привилегиите што ги има корисникот.

|                            |                      |                                                                                                    |                                                                                        | ?                                                                       | <b>* •</b> •   | Добредојдовте<br>Тест Потписник 15                                                 | Ů Одјава |
|----------------------------|----------------------|----------------------------------------------------------------------------------------------------|----------------------------------------------------------------------------------------|-------------------------------------------------------------------------|----------------|------------------------------------------------------------------------------------|----------|
|                            | 📥 Мој профил > 🛛 🥵 П | рдесување                                                                                                    |                                                                                        |                                                                         |                |                                                                                    |          |
| 1 2 3 4                    | 🕑 Лични податоци     | 🌣 Подесување 🏛 Листа                                                                                                    | на сметки                                                                              |                                                                         |                |                                                                                    |          |
| 🗌 Почетна страница 🗸 🗸     | /                    |                                                                                                    |                                                                                        |                                                                         |                |                                                                                    |          |
| 💽 Домашен платен промет 🔍  | Охридска Б           | анка АД Скопје                                                                                                    |                                                                                        |                                                                         |                |                                                                                    |          |
| € Девизен платен промет 🗸  | Сметка на пла        | тежна картички                                                                                                    |                                                                                        |                                                                         |                |                                                                                    |          |
| 🚍 Платежни картички 🗸 🗸    | 14-603-/ 3           |                                                                                                    |                                                                                        |                                                                         |                |                                                                                    |          |
| 📰 Трговец (ПОС-терминал) 🗸 | 14-648-1 18          | Информации за сметката                                                                                                    |                                                                                        | Информаци                                                               | ии за компаниј | ата                                                                                |          |
| 🖹 Плаќања 🗸                |                      | Опис на сметка:<br>IBAN / Сметка на налогодавач:<br>Компанијата:                                                                        | MasterCard - Business<br>14-603-( .3<br>ТЕСТ КОМ Охрид                                 | Кратко име:<br>Правно име:<br>Матичен број:                             |                | ТЕСТ КОМ Охрид<br>ТЕСТ КОМ Охрид<br>46                                             |          |
| (*)                        |                      | Лимит:                                                                                                    |                                                                                        | Даночен број:<br>Адреса:                                                |                | 402∟<br>Македонија Охрид2 6000,<br>Охрид2                                          |          |
|                            | Денарски сме         | ГКИ                                                                                                    |                                                                                        |                                                                         |                |                                                                                    |          |
|                            | Hernheime            |                                                                                                    |                                                                                        |                                                                         |                |                                                                                    |          |
|                            | 530-000* 4           | Информации за сметкат                                                                                                    | a                                                                                      | Информаці                                                               | ии за компани  | јата                                                                               |          |
|                            |                      | Опис на сметка:<br>IBAN / Сметка на налогодавач:<br>Компанијата:<br>Лимит:<br>Право на креирање:<br>Право на потпис:<br>Потписен модел: | -<br>Тест КОМ Охрид<br>530-00 <sup></sup> 74<br>ТЕСТ КОМ Охрид<br>Да<br>Да<br>Единечен | Кратко име:<br>Правно име:<br>Матичен број:<br>Даночен број:<br>Адреса: |                | ТЕСТ КОМ Охрид<br>ТЕСТ КОМ Охрид<br>46<br>402<br>Македонија Охрид2 6000,<br>Охрид2 |          |
|                            | Девизни смет         | ки                                                                                                    |                                                                                        |                                                                         |                |                                                                                    |          |
|                            | 14-701-0             | Информации за сметката                                                                                                    |                                                                                        | Информаци                                                               | ии за компаниј | ата                                                                                |          |

# 2.9. Нотификации (известувања)

Известувања или пораки од Банката се кратки известувања и информации, кои Банката сака да им ги презентира на своите корисници.

- Доколку има пораки во иконата, во облачето, ќе стои информација за бројот на пораки, во спротивно ќе биде испишано: 0 (нула);
- Во листата на пораки, непрочитаните пораки се означени тие се болдирани (задебелени)

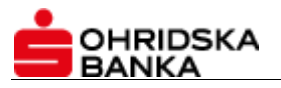

|                             |                                                 | ? 💥 - 교 ( Ф 🖡 ( ) Гореасідовте<br>Паст Потлисник 15 - 신 |
|-----------------------------|-------------------------------------------------|---------------------------------------------------------|
|                             | 🚨 Мој профил > 🤹 Подесување                     | Известувања                                             |
| 1 2 3 4                     | 🕼 Лични податоци 🔹 Подесување 🏛 Листа на сметки |                                                         |
| 倄 Почетна страница 🗸 🗸      |                                                 |                                                         |
| 🕘 Домашен платен промет 🗸 🗸 | Охридска Банка АД Скопје                        |                                                         |
| € Девизен платен промет ∨   | Сметка на платежна картички                     |                                                         |
|                             |                                                 |                                                         |
|                             |                                                 |                                                         |
|                             | 🔽 Пораки > 🌘 Известување                        |                                                         |
| 2 3 4                       |                                                 |                                                         |
|                             | Преглед на известување                          | 0                                                       |
| Іочетна страница            | ~                                               | Број на извес тувања: 0                                 |
|                             |                                                 |                                                         |

# 2.10. Домашен платен промет

Функционалностите во врска со работењето со сметките во денарскиот платен промет се исти во однос на постојната веб-верзија на електронското банкарство. Информативниот дел е презентиран преку следните подменија: "Состојба", "Промет во зададен период", "Листа на изводи" и "Идни налози".

#### Состојба

Преку менито "Состојба" имате увид во деталите за состојбата на Вашата сметка.

Тука се прикажани следниве податоци:

- Моменталната состојба;
- Состојбата од последниот извод;
- Налозите на чекање: налозите кои чекаат поради недоволни средства и бројот на налози со иден датум на валута.

За избрана сметка од листата на сметки, постои преглед со графикон кој ги прикажува вредностите на "Расположлива состојба" и "Резервирани средства" за таа сметка.

#### Преглед на прометот во зададен период

Прометот на Вашата трансакциска сметка можете да го видите преку подменито "Промет во зададен период". Однапред е зададен прегледот на трансакциите за тековниот датум.

Преку оваа страница го следите статусот на налозите во Банката за тековниот датум или, по Ваша желба, правите преглед на трансакциите според некој од параметрите понудени во филтерот (датум од – до, тип на трансакција, услов за износ, име на налогодавач/примач, сметка на налогопримач). Откако ќе ги зададете бараните критериуми, кликнете на копчето "Прикажете" за да се прикаже бараниот промет.

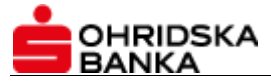

| ФИЛТЕР                          |        |   |
|---------------------------------|--------|---|
| -                               |        |   |
| листа на сметки                 |        |   |
| 530-00L ~~ ~4<br>Тест КОМ Охрид |        | Ŧ |
| Од датум                        |        |   |
| 13.12.2019                      |        |   |
| До датум                        |        |   |
| 13.12.2019                      |        |   |
| Тип на трансакција              |        |   |
| Сите                            | ~      |   |
| Услов за износот                |        |   |
|                                 | -      |   |
| Име на Налогодавач/Пр           | имач   |   |
| Име на Налогодавач/Г            | Іримач |   |
| Сметка на налогопримач          | ют     |   |
| Сметка на налогоприм            | ачот   |   |
| Прикажете                       |        |   |
|                                 |        |   |
|                                 |        |   |
|                                 |        |   |
|                                 |        |   |
|                                 |        |   |

Прегледот на статусот на тековните налози може да се види и со опцијата "Идни налози".

Постои можност за печатење на извод, експортирање во PDF, Excel, TXT, MT 940 како и сортирање според одреден редослед по датум или по извод.

#### Листа на изводи

Во подменито "Листа на изводи" од менито "Домашен платен промет" достапна Ви е комплетната листа на изводи за дадена година. Однапред зададен е прегледот за тековната година.

За брзо да стигнете до последниот генериран извод во Банката, одберете ја опцијата "Последен извод" од менито "Домашен платен промет".

Повеќе детали за секој налог од изводот може да се видат преку линкот "Детали", кој се наоѓа покрај секоја ставка.

За да ги видите деталите (ставките) на изводот, кликнете на линкот "Детали" во првата колона и ќе се отвори табела со деталите на изводот.

Преку паѓачкото мени "Листа на сметки" може да се промени сметката за која моментално се прикажани деталите. Прикажаниот извод може да се печати; овозможено е печатење, односно експорт на изводот во PDF, Excel, TXT и MT 940. Копчето "Освежете" служи за ажурирање на податоците.

#### Идни налози

"Идни налози" е опција за преглед на налози со денешен датум на валутата и со датум на валутата во иднина до датум на валутата во идните седум дена.

Најдобро е статусот на налозите, испратени во Банката во текот на денот, да се следи преку оваа опција. Во рамките на оваа опција овозможен е и преглед по Ваша желба преку критериумите понудени во филтерот (сметка од листата на сметки, тип на трансакција, услов за износ, име на налогодавач/примач, сметка на налогопримач). Откако ќе ги зададете бараните критериуми, кликнете на копчето "Прикажете" за да се прикаже бараниот промет.

Постои можност за печатење на налог, експортирање во PDF, Excel, TXT. Копчето "Освежете" служи за ажурирање на податоците.

#### Промет во зададен период

Прометот на сметката во текот на произволен период се следи преку опцијата "Промет во зададен период".

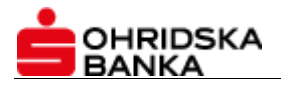

# 2.11. Девизен платен промет

Во ова мени се поставени следните функционалности:

- Состојба преглед на состојбата по конта и валути;
- Листа на изводи;
- Промет во период картичка на промет;
- е-налози проверка и следење на статус на налозите при нивната обработка во Банката;
- Пресметки и провизии;
- Листа на приливи.

### Состојба – преглед на состојба по конта и валути

Подменито "Состојба" дава преглед на состојбата на девизната сметка по конта и валути.

Прикажана е состојбата за секое конто во оригинална валута и состојбата во валутата МКД.

Описот на контата се повлекува (презема) од базата на Банката.

Се прикажуваат оние конта за кои има состојба различна од нула.

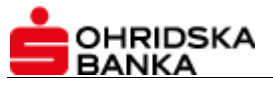

|                             |           |                            |                     |                   |                   |                      | ?           | <mark>₩</mark> • | Z 0  | <b>A</b> 0 |                   | <b>Јобредојдовте</b> | -            | Ů Одјава             |
|-----------------------------|-----------|----------------------------|---------------------|-------------------|-------------------|----------------------|-------------|------------------|------|------------|-------------------|----------------------|--------------|----------------------|
|                             | € Девизен | платен промет >            | 🛄 Состојба          |                   |                   |                      |             |                  |      |            |                   |                      |              | Филтер 🝸             |
| 1 2 3 4                     | 14-7      | 701-                       | . <b>7</b> , ggg    |                   |                   |                      |             |                  |      |            |                   |                      |              | ₽ 2                  |
| Почетна страница 🗸 🗸        | ggg       |                            |                     |                   |                   |                      |             |                  |      |            |                   |                      |              | 🗸 Активен            |
| 💽 Домашен платен промет 🗸 🗸 | Конто     | Опис на контото            | ,                   |                   |                   |                      |             |                  |      | Состо      | јба во оригин     | алната<br>валута     | Состојба     | во домашна<br>валута |
| € Девизен платен промет ∨   | 160300011 | Побарувања по о            | снов надоместоци    | по издадени гара  | анции во земјата  | - дев/ден времено р  | азграничув  | вање             |      |            | <b>↓</b> -500,    | 00 MKD               | ¥            | -500,00 MKD          |
| 💷 Состојба                  | 160300150 | Побарувања по о            | снов провизија по л | поро дознаки-при  | иливи             |                      |             |                  |      |            | <b>↓</b> -2.356,  | 00 MKD               | ∳-2          | .356,00 MKD          |
| і≣ Листа на изводи          | 160300153 | Побарувања по о            | снов провизија по " | дознаки           |                   |                      |             |                  |      |            | <b>↓</b> -29.278, | 00 MKD               | <b>↓</b> -29 | .278,00 MKD          |
| 🖬 Промет во зададен период  | 160300158 | Побарувања по о<br>друштва | снов провизии и на  | домести за допо   | олнителен трошо   | к за дознака со "OUF | R" клаузула | а-нефинансі      | 1СКИ |            | <b>↓</b> -20.565, | 00 MKD               | ∳-20         | .565,00 MKD          |
| 늘 е-налози                  | 160300177 | Побарувања по о            | снов провизија за у | /слуга евиденција | ја на службени па | атувања-правни лиц   | а           |                  |      |            | ♦ -2.464,         | 00 MKD               | ∳ -2         | .464,00 MKD          |
| і≣ Пресметки и провизии     | 192001000 | Побарувања во п            | ресметка по дев. ра | аботење за плаќа  | ање               |                      |             |                  |      |            | <b>110.547</b> ,  | 00 MKD               | <b>↑</b> 110 | .547,00 MKD          |

#### Листа на изводи

Преку менито "Листа на изводи" достапна Ви е комплетната листа на изводи за период од една година.

Во листата на изводи се прикажани основните податоци за изводите, како: број на извод, извод од датум, број на ставки во изводот, како и почетната и крајната состојба.

За да ги видите деталите (ставките) на изводот, кликнете на линкот "Детали" и ќе Ви се прикаже изводот со сите негови детали. Покрај секоја ставка во изводот има линк "Детали" за преглед и приказ на налогот со сите податоци.

За приказ на изводите може да се користат понудените филтри за избор на сметка од менито "Листа на сметки": валута, конто, датум од – до. Прикажаниот извод може да се печати; овозможено е печатење, односно експорт на изводот во PDF, Excel, TXT, MT 940.

|                             |                 |                 |               |               | ?                 | * -  | Z 0 | A 0 🚳 A          | обредојдовте | ტ Одјава           |
|-----------------------------|-----------------|-----------------|---------------|---------------|-------------------|------|-----|------------------|--------------|--------------------|
|                             | € Девизен плате | н промет > 📕 Ли | ста на изводи |               |                   |      |     |                  |              | Филтер             |
| 1 2 3 4                     | 14-701          | <b>7</b> , g    | gg            |               |                   |      |     |                  |              | C                  |
| 倄 Почетна страница 🗸 🗸      |                 |                 |               |               |                   |      |     |                  | Број на г    | изводи: <b>123</b> |
| 💽 Домашен платен промет 🗸 🗸 |                 | Конто           | Валута        | Број на извод | \$<br>Извод за де | ен 🚽 | · 1 | Почетна состојба | Крајна сост  | гојба              |
| € Девизен платен промет ∨   | Детали          | 295200100       | USD           | 2019003       | 19.02.201         | 9    |     | 0,00 US          | D            | 0,00 USD           |
|                             | Детали          | 719115000       | USD           | 2019001       | 18.02.201         | 9    |     | 0,00 US          | D            | 0,00 USD           |
| 🖽 Состојба                  | Детали          | 295200100       | GBP           | 2019001       | 15.02.201         | 9    |     | 0,00 GB          | P            | 0,00 GBP           |
| і≣ Листа на изводи          | Детали          | 70000000        | GBP           | 2019001       | 15.02.201         | 9    |     | 200,86 GB        | P            | 235,86 GBP         |
| 🖬 Промет во зададен период  | Детали          | 295200100       | USD           | 2019002       | 16.01.201         | 9    |     | 0,00 US          | D            | 0,00 USD           |
| 늘 е-налози                  | Детали          | 70000000        | USD           | 2019002       | 16.01.201         | 9    |     | 43.015,44 US     | D 48.        | 538,19 USD         |
| I≣ Пресметки и провизии     | Детали          | 712100000       | EUR           | 2019002       | 10.01.201         | 9    |     | 0,00 EU          | R            | 0,00 EUR           |
| 🕹 Листа на приливи          | Детали          | 712100000       | EUR           | 2019001       | 09.01.201         | 9    |     | 0,00 EU          | R            | 0,00 EUR           |
|                             | Детали          | 70000000        | USD           | 2019001       | 08.01.201         | 9    |     | 37.749,67 US     | D 43.        | 015,44 USD         |
| платежни картички 🗸         | Детали          | 295200100       | USD           | 2019001       | 08.01.201         | 9    |     | 0,00 US          | D            | 0,00 USD           |
| 🚍 Трговец (ПОС-терминал) 🗸  |                 |                 |               |               |                   |      |     |                  | ~            |                    |

#### Промет во зададен период

Прозорец за преглед на трансакции за денарската сметка.

Однапред дефиниран е прегледот на трансакциите направени во последното деноноќие.

Достапни се следните филтри за креирање на произволен преглед:

- Филтер по период;
- Филтер по тип на трансакција се избира помеѓу прилив и одлив;
- Филтер по конто;
- Филтер по валути.

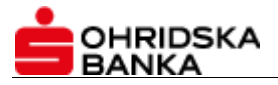

Кога се печати промет во период, од зададените филтри се зема предвид само зададениот период, другите филтри се игнорираат.

| •                           |                       |                    |                   |               |         |          |     |             | Лобредојдовте  |                      |
|-----------------------------|-----------------------|--------------------|-------------------|---------------|---------|----------|-----|-------------|----------------|----------------------|
|                             |                       |                    |                   |               |         | ?        | **  |             |                | 🙂 Одјава             |
|                             | € Девизен платен пр   | омет > 🔚 Пр        | омет во зададен і | период        |         |          |     |             |                | Филтер ٦             |
| 1 2 3 4                     | 14-701-               | . <b>7</b> , g     | gg                |               |         |          |     |             |                | ₽ 3                  |
| 🕋 Почетна страница 🗸 🗸      |                       |                    |                   |               |         |          |     |             | Број на тра    | ансакции: <b>647</b> |
| 💽 Домашен платен промет 🗸 🗸 | Тип на налог          | Датум на<br>валута | Конто             | Референца     | Извод   | Извод за | ден | Износ       | Износ во домаш | на валута            |
| € Девизен платен промет ∨   | Налог за пренос       | 17.07.2019         | 712100000         | 0746052101992 | 0       | 17.07.2  | 019 | 900,00 E    | UR 5           | 5.330,00 MKD         |
| 🖽 Состојба                  | Налог за пренос       | 17.07.2019         | 712100000         | 0746076175118 | 0       | 17.07.2  | 019 | -900,00 E   | UR -5          | 5.330,00 MKD         |
| і≣ Листа на изводи          | Налог за пренос       | 17.07.2019         | 192001000         | 0746076175118 | 0       | 17.07.2  | 019 | 55.260,00 M | KD 5           | 5.260,00 MKD         |
| 🖬 Промет во зададен период  | Налог за пренос       | 25.02.2019         | 712100000         | 0746052101974 | 2019014 | 25.02.2  | 019 | 900,00 E    | UR 5           | 5.341,00 MKD         |
| 🕿 е-налози                  | Налог за пренос       | 25.02.2019         | 712100000         | 0746076175084 | 2019014 | 25.02.2  | 019 | -900,00 E   | UR -5          | 5.341,00 MKD         |
| Пресметии и провизии        | Интерни<br>трансакции | 25.02.2019         | 70000000          | 0746925009525 | 2019038 | 25.02.2  | 019 | 1.335,06 E  | UR 8           | 2.092,00 MKD         |
| Диста на приливи            | Интерни<br>трансакции | 25.02.2019         | 70000000          | 0746925009534 | 2019038 | 25.02.2  | 019 | 8.948,97 E  | UR 55          | 0.269,00 MKD         |
| Пратежни картички           | Интерни<br>трансакции | 25.02.2019         | 70000000          | 0746925009536 | 2019038 | 25.02.2  | 019 | 586,00 E    | UR 3           | 6.033,00 MKD         |
|                             | Интерни<br>трансакции | 25.02.2019         | 70000000          | 0746925009538 | 2019038 | 25.02.2  | 019 | 3.540,00 E  | UR 21          | 7.674,00 MKD         |
| прговец (ПОС-терминал)      | Интерни<br>трансакции | 25.02.2019         | 70000000          | 0746925009558 | 2019038 | 25.02.2  | 019 | 260,00 E    | UR 1           | 5.987,00 MKD         |
| 📋 Плаќања 🗸 🗸               | « < 1                 | 2 3 4              | 5 6 7             | > »           |         |          |     |             |                | Страна 1 од 65       |

#### Е-налози

Статусот на барањата за купопродажба, на налогот 1450 или на распределбата на прилив, кои сте ги испратиле во банка по електронски пат (преку netbanking) и кои се прифатени од Банката, може да го следите на страницата **Преглед на е-налози**.

#### Налогот 1450 може да биде во еден од следните статуси:

- Внесен во банка значи дека налогот е прифатено во банка;
- Во процедура;
- Генерирана swift-порака;
- Реализиран;
- Одбиен налогот е успешно испратен во банка и прифатен, но не ја поминал контролата/верификацијата во банката и е одбиен.

Барањето за распределба на прилив може да биде во еден од следните статуси:

- Внесен во банка значи дека Вашето барање е прифатено во банката;
- Во обработка;
- Конечно реализиран.

Налогот за купопродажба на девизи може да биде во еден од следните статуси:

- Внесен во банка значи дека Вашето барање е пристигнато во банка;
- Предложен курс банката предлага курс по кој може да се направи купопродажбата;
- Прифатен курс Вие испраќате потврда во банка дека се согласувате со предложениот курс;
- Во процедура почната е постапката за обработка на ова барање;
- Одбиен банката, по проверката, го одбива Вашето барање;
- Одбиен курс Вие го одбивате курсот што го предложила банката;
- Истечено време предложениот курс од банката има период на валидност; доколку во овој предвиден период Вие не го прифатите или го одбиете предложениот курс, понудата од банката ќе истече;
- Конечно реализиран вашето барање за купопродажба на девизи е реализирано.

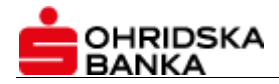

#### Пресметки и провизии

Сите пресметки на провизиите, поврзани со работењето со Вашата девизна сметка, можете да ги видите преку опцијата "Пресметки" во менито "Девизен платен промет".

За секоја пресметка, овој преглед прикажува краток опис, износ на трансакцијата во оригиналната валута, износ во локалната валута, износ на провизијата и датум на книжењето. За да видите повеќе детали за дадена пресметка или за да ја отпечатите пресметката, кликнете на линкот <u>Детали</u>.

Покрај секоја пресметка стои линк за брзо, односно автоматско креирање на налог ПП30 – <u>Креирај налог</u> за плаќање на провизијата (оваа опција се избира доколку не е наплатена провизијата од страна на банката). Вака креираниот налог ПП30 стои во статусот "Снимен".

На оваа страница постои филтер за пребарување на пресметаните провизии за произволен период.

| 14-3   | 701-       | 7,                               |               |                            |                          | ₽ 2            |
|--------|------------|----------------------------------|---------------|----------------------------|--------------------------|----------------|
|        |            |                                  |               |                            | Број на                  | пресметки: 583 |
|        | Датум 🚽    | Опис                             | Износ         | Износ во домашна<br>валута | Провизија                |                |
| Детали | 25.02.2019 | Купување на девизи               | 900,00 EUR    | 55.287,00 MKD              |                          |                |
| Детали | 22.02.2019 | Полог по соопштување             | 1.430,00 EUR  | 87.948,00 MKD              | 176,00 MKD               | Креирај налог  |
| Детали | 22.02.2019 | Полог по соопштување             | 970,00 EUR    | 59.657,00 MKD              | 150,00 MKD               | Креирај налог  |
| Детали | 22.02.2019 | Прилив                           | 289,00 EUR    | 17.774,00 MKD              |                          |                |
| Детали | 22.02.2019 | За плаќање од девизна сметка -ОБ | 3.670,27 EUR  | 225.729,00 MKD             | 400,00 MKD<br>100,00 MKD | Креирај налог  |
| Детали | 22.02.2019 | За плаќање од девизна сметка -ОБ | 1.332,00 EUR  | 81.921,00 MKD              | 400,00 MKD<br>100,00 MKD | Креирај налог  |
| Детали | 22.02.2019 | За плаќање од девизна сметка -ОБ | 1.541,57 EUR  | 94.810,00 MKD              | 400,00 MKD<br>100,00 MKD | Креирај налог  |
| Детали | 22.02.2019 | За плаќање од девизна сметка -ОБ | 12.374,00 EUR | 761.027,00 MKD             | 685,00 MKD<br>100,00 MKD | Креирај налог  |
| Детали | 22.02.2019 | За плаќање од девизна сметка -ОБ | 5.750,00 EUR  | 353.637,00 MKD             | 400,00 MKD<br>100,00 MKD | Креирај налог  |
| Детали | 21.02.2019 | За плаќање од девизна сметка -ОБ | 12.200,00 EUR | 750.572,00 MKD             | 676,00 MKD<br>100.00 MKD | Креирај налог  |

#### Листа на приливи

Пристигнатите приливи на Вашата девизна сметка можете да ги видите во подменито "Листа на приливи" од менито "Девизен платен промет".

На овој прозорец ги гледате сите пристигнати приливи во однапред дефиниран период од еден месец. Покрај секој прилив има линк "Известување", преку кој може да ги видите деталите за пристигнатиот прилив и тоа да го испечатите.

Ако покрај приливот е видлив линкот <u>Распределете,</u> тоа значи дека приливот не е распределен. Кликнете на линкот и ќе се отвори формулар преку кој треба да направите распределба.

Распределбата на прилив се прави на следниот начин:

**Чекор 1**: Пополнување на податоците за корисникот

Податоците во овој чекор се пополнуваат автоматски со избор на копчето "Распоредете на својата сметка".

**Чекор 2**: Пополнување на податоците за статистика Кликнете на копчето "Додајте статистика" за да се отвори формуларот за внесување на податоци за статистика. Задолжително внесете: шифра на плаќање, број на документ и износ.

Чекор 3: Преглед или верификација на внесените податоци во налогот.

Ова е претпоследен чекор во креирањето на барањето за распределба на приливот. Направете проверка на внесените податоци пред да го пуштите барањето во банка. Ако треба нешто да коригирате, вратете се назад на претходниот чекор. За да преминете на последниот чекор во процесот на креирање на налог, кликнете на копчето "Потпишете".

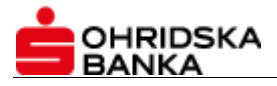

#### Чекор 4: Потпишување на налогот

Ќе ви се појави формулар во кој треба да внесете PIN-број и да кликнете на копчето "Потпишете". Со ова, постапката на креирање и испраќање на налогот кон банката е завршена.

Во истиот момент на екранот треба да го добиете статусот на налогот (одбиен или прифатен од банката). За барањата кои се прифатени од банката, статусот го следите на прозорецот **"е-налози"** во менито "Девизен платен промет". Забелешка: Во случај да не добиете веднаш статус на барањето за распределба на приливот, не препраќајте го барањето пред најпрвин да го проверите неговиот статус на страницата "Преглед на е-налози".

На овој прозорец постои филтер за пребарување според сметка од менито "Листа на сметки": датум од – до, статус, услов за износ.

| 14-701      | -                     |             |     |               | ⊖ <                    |
|-------------|-----------------------|-------------|-----|---------------|------------------------|
|             |                       |             |     |               | Број на трансакции: 66 |
| аспределен  | Датум на<br>книжењето | Налогодавач | Цел | Износ         | Бр. на референца       |
| Известување | 25.02.2019            | 1<br>1      |     | 437,00 EUR    | 0743-0207773/SP        |
| Известување | 25.02.2019            |             |     | 3.386,00 EUR  | 0743-0207756/SP        |
| Известување | 25.02.2019            |             |     | 3.540,00 EUR  | 0743-0207765/SP        |
| 1звестување | 25.02.2019            |             |     | 8.948,97 EUR  | 0743-0207759/SP        |
| Известување | 25.02.2019            | /<br>1<br>6 |     | 586,00 EUR    | 0743-0207761/SP        |
| 1звестување | 25.02.2019            | /<br>E<br>F |     | 260,00 EUR    | 0743-0207754/SP        |
| 1звестување | 25.02.2019            | /<br>F<br>C |     | 180,00 EUR    | 0743-0207813/SP        |
| Известување | 22.02.2019            | /<br>c      |     | 15.238,17 EUR | 0743-0207680/SP        |
| 1звестување | 22.02.2019            | /<br>[      |     | 96,00 EUR     | 0743-0207669/SP        |
| Известување | 22.02.2019            | 1           |     | 120.00 EUR    | 0743-0207671/SP        |

#### 2.12. Сметки на нерезиденти

Со ова решение, правните лица нерезиденти, освен увидот во своите сметки, имаат можност и да вршат трансакции преку електронското банкарство.

Следните подменија (опции) се достапни за следење на прометот и работата со сметка на нерезидент:

- Состојба преглед на состојбата на сметката по конта и валути;
- Листа на изводи;
- Промет во период или преглед на картичка на промет;
- е-Налози проверка на статусот на налозите електронски доставени во банка;

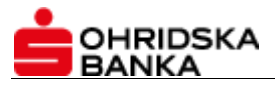

| 倄 Почетна страница         | ~      |
|----------------------------|--------|
| 🧧 Сметка - Нерезидент      | ~      |
| 🖽 Состојба                 |        |
| 🔳 Листа на изводи          |        |
| 🖬 Промет во зададен период |        |
| Þ е-налози                 |        |
| 🖹 Плаќања                  | $\sim$ |

Плаќањата од сметка на нерезидент се поделени на два типа инструменти:

- Денарски плаќања за уплата кон субјекти во домашни банки;
- Девизни плаќања за уплати кон субјекти во странство

Сите типови на инструменти, кои се поддржани преку апликацијата "Електронска банка", се прават преку менито "Плаќања".

| € Сметка - Нерезидент | $\sim$ |
|-----------------------|--------|
| 🖹 Плаќања             | ~      |
| 🔳 Преглед на е-налози |        |
| 🗋 Денарско плаќање    |        |
| € Девизно плаќање     |        |

Статуси на налози за уплати кон субјекти во домашни банки – вирман ПП30/ПП50:

- Внесен во банка успешно внесен налог/барање во банка,
- <u>Во процедура</u> во овој статус е налогот кога е креиран вирман во Платен промет и се чека на негова обработка;
- <u>Статуси во домашен платен промет</u> налогот, кога ќе влезе на обработка во модулот Домашен платен промет – ДПП ќе ги добива статусите како кој било друг инструмент од ДПП;
- Реализиран
- <u>Одбиен</u> барањето за плаќање е внесено во банка, но е одбиено од страна на банката.

Креирањето и испраќањето на денарски плаќања се прави во три чекори:

#### Чекор 1: Пополнување на налогот

Пополнувањето на налог се прави рачно, при што за излез од полињата може да се користи копчето "Таb" од тастатурата.

Откако ќе го пополните налогот, тој може: да се зачува како шаблон, да се зачува или да се испрати во банка. За да го зачувате како шаблон, кликнете на копчето "Зачувајте шаблон". Во полето "Име на шаблонот" внесете го името под кое сакате да го зачувате шаблонот и кликнете на копчето "Потврдете".

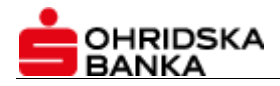

#### Чекор 2: Потпишување на налогот

Ќе ви се појави прозорец во кој треба да внесете PIN-код од токенот каде што Ви е запишан сертификатот и да кликнете на копчето "Потпишете". <u>Со овој чекор налогот се испраќа во банка.</u>

Доколку за потпишување на налогот се бара двоен потпис, по првиот потпис налогот ќе премине во статусот "Чека втор потпис". Овие налози може да ги најдете во полето "Преглед на е-налози".

#### Чекор 3: Проверка на статусот на налогот

За да го проверите статусот на налогот, односно дали е успешно испратен во банка или не, проверете го полето "Преглед на е-налози" што се наоѓа под формуларот за пополнување на налогот, или отворете го подменито "Преглед на е-налози" во менито "Направете налог".

За електронски внесениот налог во банка, неговите статуси во процесот на обработка во банката се следат и преку прегледот "е-налози" од менито "Сметка – нерезидент":

Креирањето и испраќањето на девизни плаќања се прави во седум чекори:

#### Чекор 1: Пополнување на податоците за налогодавачот

Овие податоци се автоматски пополнети. Податоците се преземаат од профилот на компанијата внесен во електронската банка.

#### Чекор 2: Пополнување на податоците за налогопримачот

Податоците за налогопримачот треба сами да ги пополните. Во овој чекор е поставена контрола на IBAN и, доколку се внесе невалидна вредност, нема да може да се премине на наредниот чекор. Постои и контрола за SWIFT-кодот на банката, па според кодот потоа автоматски се пополнуваат другите податоци за банката на налогопримачот.

#### Чекор 3: Пополнување на податоците за плаќањето

Во овој чекор се внесуваат податоците во врска со плаќањето, износот и валутата на трансакцијата, бројот на документот и основата по која се прави плаќањето.

#### Чекор 4: Пополнување на податоци за статистика

#### Чекор 5: Прикачување на документацијата

Во согласност со правилата за работа со девизни уплати, потребно е во банката да се достави документацијата поврзана со плаќањето. Во овој чекор треба да се прикачат документите. Во едно испраќање (upload) може да се испратат неограничен број документи за даден налог, но не повеќе од 3 МВ по пратка. Дозволени и поддржани се јред, јрд и pdf-типови на документи. Повеќе информации во делот "Импорт на налози".

Откако ќе го пополните налогот, тој може: да се зачува како шаблон, да се зачува или да се испрати во банка. За да го зачувате како шаблон, кликнете на копчето "Зачувајте шаблон". Во полето "Име на шаблонот" внесете го името под кое сакате да го зачувате шаблонот и кликнете на копчето "Потврдете".

#### Чекор 6: Потпишување на налогот

Ќе ви се појави прозорец во кој треба да внесете PIN-код од токенот каде што Ви е запишан сертификатот и да кликнете на копчето "Потпишете". <u>Со овој чекор налогот се испраќа во банка</u>.

Доколку за потпишување на налогот се бара двоен потпис, по првиот потпис налогот ќе премине во статусот "Чека втор потпис". Овие налози можете да ги најдете во полето "Преглед на е-налози".

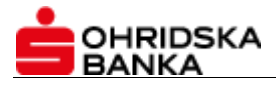

#### Чекор 7: Проверка на статусот на налогот

За да го проверите статусот на налогот, односно дали е успешно испратен во банка или не, проверете го полето "Преглед на е-налози", што се наоѓа под формуларот за пополнување на налог, или отворете го подменито "Преглед на е-налози" во менито "Направете налог".

# 2.13. Купопродажба на девизи

#### Постапката за купопродажба на девизи преку електронското банкарство е:

- 1) Се креира барање за купување или продажба на девизи;
- 2) Банката предлага курс;
- 3) Корисникот го прифаќа или одбива курсот;
- 4) Доколку е прифатен курсот, се креира тикет;

5) Доколку се одбие предложениот курс од банката за да се направи купопродажба – мора повторно да се почне постапката од чекорот 1.

Соодветно на чекорот во постапката за барање за купопродажба на девизи се менуваат статусите на налогот за купопродажба на девизни. Статусот на налогот за купопродажба на девизи се следи преку прозорецот "е-налози" во менито "Девизен платен промет". Доколку курсот е прифатен, Банката изработува тикет и во формуларот "Пресметки" се прикажува пресметаната провизија за овој налог.

Налогот може да биде во еден од следните статуси:

- Внесен во банка кога барањето за купување или продажба на девизи е успешно испратено во банката;
- Предложен курс банката започнува со обработката на барањето, односно предложила
  - курс за купопродажба. Корисникот го прифаќа курсот со клик на иконата 💉 или го одбива

со клик на иконата 🏝; иконите се поставени покрај самиот налог;

- Прифатен курс доколку корисникот избере дека го прифаќа курсот, ја потпишува и ја испраќа потврдата во банката, а налогот добива статус "Прифатен курс";
- Во процедура изработен е тикет во банката според прифатениот курс на корисникот;
- Одбиен банката го одбила барањето од некои причини;
- Одбиен курс корисникот го одбил понудениот курс од банката;
- Истечено време времето за обработка на барањето за купопродажба е изминато затоа што корисникот не го прифатил курсот во предвидениот период.

#### 2.14. Платежни картички

Преку менито "Платежни картички" се следат сметките на бизнис-картичките, при што се овозможени следните подменија:

- Состојба;
- Листа на изводи;
- Промет во период;
- Листа на резервации:

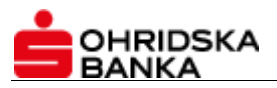

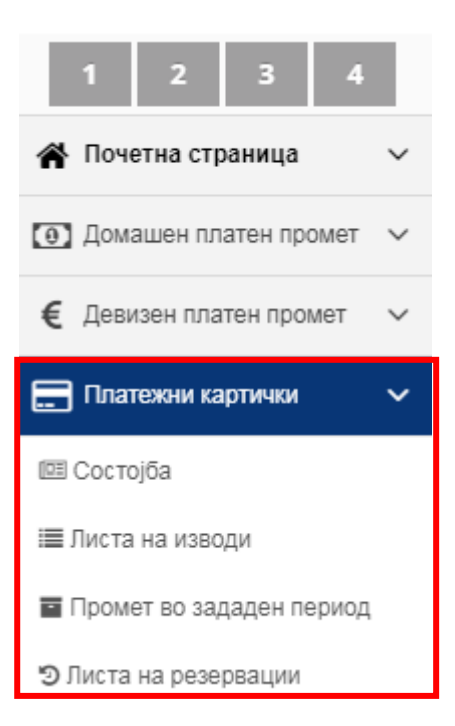

### Состојба

Преку подменито "Состојба" во менито "Платежни картички" имате преглед на сумарните податоци за Вашата бизнис-платежна картичка.

На ова страница се прикажани основните податоци за Вашата сметка поврзана со платежната картичка: типот на картичката, датумот на активација и статусот, како и следните информации:

- Моменталната состојба состојбата на Вашата сметка;
- Расположлива состојба износот на средства кој во моментот на проверка Ви стои на располагање за трошење;
- Резервирани средства износот (или збирот) на трансакциите кои сè уште не се прокнижени како трошок бидејќи банката нема добиено официјална потврда за тие трансакции (расположливото салдо е намалено за износот на резервираните средства);
- Тековен лимит износот на средства кои банката Ви ги одобрува за користење; важат за целата сметка;
- Казнена камата.

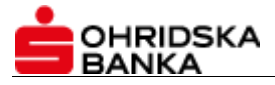

| 🗄 Платення картьния 🗧 🔛 С                                           | остојба                                      |                     |                                        |                            |
|---------------------------------------------------------------------|----------------------------------------------|---------------------|----------------------------------------|----------------------------|
| acta ka civetka                                                     |                                              |                     |                                        |                            |
|                                                                     |                                              |                     |                                        |                            |
|                                                                     |                                              |                     |                                        | BR 2                       |
| Сумарни податоци                                                    |                                              |                     |                                        |                            |
| Искористен износ:<br>Расположлива состојба:<br>Резораврени средстви | 3.245.00 MKD<br>297.415.50 MKD<br>660.50 MKD |                     | 15.09.2016<br>15.09.2016<br>15.09.2016 | 0                          |
| Kasileila kavata:                                                   | 21%                                          |                     | 01.07.2016                             | U                          |
|                                                                     |                                              |                     | Преостан                               | ат янинт 📕 Искористин янин |
| Податоци за картичка                                                | 1                                            |                     |                                        |                            |
|                                                                     |                                              |                     | The second                             |                            |
|                                                                     |                                              |                     |                                        |                            |
|                                                                     |                                              | Master              | Card MasterCard - Bu                   | siness                     |
| Број на картичка                                                    | Сооствения                                   | Датум на активација | Истокувана                             | Craryo                     |
|                                                                     | and the second second second in              |                     | 31.05.2010                             | Heartysha                  |

₽

#### Листа на изводи

Во подменито "Листа на изводи" достапна Ви е комплетната листа на изводи (фактури) за сметката на платежната картичка.

Однапред дефиниран е преглед за период од една година. Преку понудениот филтер за зададен период може да барате извод за произволен период. Преку листата на изводи се прикажани основните податоци за изводите, како: број на извод, извод од датум, број на трансакции во изводот, како и почетната и крајната состојба.

За да ги видите деталите (ставките) на изводот, кликнете на линкот <u>Детали</u> и ќе ви се прикаже изводот со сите негови детали. Изводот може да се печати преку опцијата "Детали на изводот",

доколку кликнете на иконата -

| Ллатежни карт | ички > 📕 Листа на изводи |               |                    |                  | Филтер                    |
|---------------|--------------------------|---------------|--------------------|------------------|---------------------------|
| 14-603        | 2,                       |               | дооел              |                  | C                         |
|               |                          |               |                    |                  | Број на изводи: <b>85</b> |
|               | Датум на изводот         | Број на извод | Број на трансакции | Почетна состојба | Крајна состојба           |
| Детали        | 31.01.2019               | 201901        | 50                 | 444.300,00 MKD   | 333.699,00 MKD            |
| Детали        | 31.12.2018               | 201812        | 55                 | 162.665,00 MKD   | 444.300,00 MKD            |
| Детали        | 30.11.2018               | 201811        | 62                 | 2.474,00 MKD     | 162.665,00 MKD            |
| Детали        | 31.10.2018               | 201810        | 53                 | 0,00 MKD         | 2.474,00 MKD              |
| Детали        | 30.09.2018               | 201809        | 66                 | 208.290,00 MKD   | 0,00 MKD                  |
| Детали        | 31.08.2018               | 201808        | 40                 | 153.735,00 MKD   | 208.290,00 MKD            |
| Детали        | 31.07.2018               | 201807        | 73                 | 216.342,00 MKD   | 153.735,00 MKD            |
| Детали        | 30.06.2018               | 201806        | 63                 | 214.644,00 MKD   | 216.342,00 MKD            |

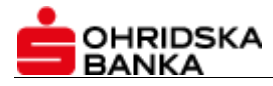

#### Промет во зададен период

Преку подменито "Промет во зададен период" од менито "Платежни картички" имате увид во работењето со целата бизнис-сметка, односно во трансакциите направени од сите овластени корисници на бизнис-платежни картички. Однапред зададениот период за преглед на трансакциите направени од која било картичка во компанијата е еден месец.

Прегледот може да го креирате и за период по сопствен избор, со избор на критериумите понудени во опцијата "Филтер".

Во филтерот може да ги дефинирате следниве критериуми за пребарување:

- По износ на трансакција поголем или помал од вредноста што Вие ќе ја зададете;
- За произволен период;
- Опис на трансакцијата.

| 🖥 Платежни картички 🚿  | 🕑 Листа на резервации                                |       |                    | Филтер 🕇                     |
|------------------------|------------------------------------------------------|-------|--------------------|------------------------------|
| 14-603-                | 2.                                                   | ДООЕЛ |                    | A C                          |
|                        |                                                      |       |                    | Број на трансакции: <b>2</b> |
| Датум на резервација 🗸 | Опис                                                 |       | Број на картичката | Износ 🗢                      |
| 25.02.2019             | Плаќање на POS DART-CHARGE DUBLIN IRLIE              |       | 5530*****          | 424,00 MKD                   |
| 22.02.2019             | Плаќање на POS www.eurovignettes.eu Langenfeld DEUDE |       | 5530*****          | 2.028,00 MKD                 |

#### Листа на резервации

Преку подменито "Листа на резервации" од менито "Платежни картички" имате увид во трансакциите кои се непрокнижени и кои сè уште се со статус на резервација.

| 📰 Платежни картички >  | 🔊 Листа на резервации                                |                    | Филтер 🕇                     |
|------------------------|------------------------------------------------------|--------------------|------------------------------|
|                        |                                                      |                    |                              |
| 14-603-                | .2,                                                  |                    | <b>⊖</b> ∂                   |
|                        |                                                      |                    | Број на трансакции: <b>2</b> |
| Датум на резервација 🗸 | Опис                                                 | Број на картичката | Износ 🗢                      |
| 25.02.2019             | Плаќање на POS DART-CHARGE DUBLIN IRLIE              | 5530***            | 424,00 MKD                   |
| 22.02.2019             | Плаќање на POS www.eurovignettes.eu Langenfeld DEUDE | 5530***            | 2.028,00 MKD                 |

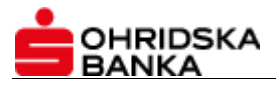

# 2.15. Сметка на трговец (POS- терминали)

Прегледот на промет за POS-терминали се состои од преглед по продажни места и вкупен преглед за сите продажни места за даден период и се добива на формуларот "Промет во период" од менито "Трговец (POS)". Однапред дефинирано е да се добие извештај за период од еден месец.

Извештајот се генерира и филтрира по датумот на обработка. Доколку нема трансакции за избраниот датум на обработка, се прикажува соодветна порака — "Нема податоци за внесените параметри".

Преку понудените параметри, во филтерот може да се добие извештај за:

- произволен период;
- по назив на продажно место избор на продажното место се отвора по внесени три букви од називот на продажното место.

#### За да се видат резултатите, кликнете на копчето "Прикажете".

| ФИЛТЕР          |   |   |
|-----------------|---|---|
| Листа на сметки |   |   |
| 14-652          | - | * |
| Од датум        |   |   |
| 13.11.2019      | Ê |   |
| До датум        |   |   |
| 13.12.2019      |   |   |
| Терминал        |   |   |
| Терминал        |   |   |
| Место           |   |   |
| Место           |   |   |
| Прикажете       |   |   |
|                 |   |   |
|                 |   |   |

#### 2.16. Кредити

Доколку корисникот во својот профил има сметка за кредит во менијата, од левата страна ќе биде достапно менито "Кредити".

Достапни услуги во врска со овој тип сметки се:

- Состојба приказ на податоци во врска со кредитот;
- Амортизационен план приказ на амортизационен план за кредитот.

Во подменито Состојба се прикажуваат следните податоци кои се во врска со кредитот:

- Тип на кредитот, односно назив на производот;
- Број на договорот;
- Рок на отплатата;
- Датум на одобрување на кредитот;
- Одобрен износ;
- Ануитет;

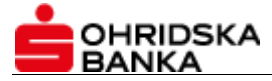

- Датум на првата рата;
- Датум на доспевање на следна рата;
- Датум на последна рата за отплата;
- Рок на отплата на кредитот;
- Главница на кредитот;
- Казнена камата;
- Доспеана главница;
- Редовна камата;
- Аванс.

Прегледот на амортизациониот план ги дава следните податоци:

- Вкупен ануитет;
- Вкупна камата;
- Вкупна главница;
- Датум на доспевање, рата за отплата и состојба по секоја рата.

| Вкупен Ан<br>Вкупна Ка<br>Вкупна<br>Главница: | уитет:<br>мата: 714.9<br>1.9 | 2.713.032,92 EU<br>00,22 EUR<br>98.132,66<br>EUR | IR             |              |               |                   |
|-----------------------------------------------|------------------------------|--------------------------------------------------|----------------|--------------|---------------|-------------------|
|                                               |                              |                                                  |                |              | Бро           | на трансакция: 13 |
| Датум од                                      | Достасување                  | Главница                                         | Отплата        | Камата       | Ануитет       | Состојба          |
| 01.10.2015                                    | 01.01.2016                   | 12.504,98 EUR                                    | 165.972,54 EUR | 2.982,78 EUR | 15.487,76 EUR | 153.467,56 EUR    |
| 01.01.2016                                    | 01.04.2016                   | 12.759,70 EUR                                    | 153.467,56 EUR | 2.728,06 EUR | 15.487,76 EUR | 140.707,86 EUR    |
| 01.04.2016                                    | 01.05.2016                   | 0,00 EUR                                         | 140.707,86 EUR | 0,00 EUR     | 0,00 EUR      | 140.707,86 EUR    |
| 01.04.2016                                    | 01.07.2016                   | 13.082,51 EUR                                    | 140.707,86 EUR | 2.000,36 EUR | 15.082,87 EUR | 127.625,35 EUR    |
| 01.07.2016                                    | 01.10.2016                   | 13.474,44 EUR                                    | 127.625,35 EUR | 1.608,43 EUR | 15.082,87 EUR | 114.150,91 EUR    |
| 01.10.2016                                    | 01.01.2017                   | 13.644,26 EUR                                    | 114.150,91 EUR | 1,438,61 EUR | 15.082,87 EUR | 100.506,65 EUR    |
| 01.01.2017                                    | 01.04.2017                   | 13.843,75 EUR                                    | 100.506,65 EUR | 1.239,12 EUR | 15.082,87 EUR | 86.662,90 EUR     |
| 01.04.2017                                    | 01.07.2017                   | 14,002,55 EUR                                    | 86.662,90 EUR  | 1.080,32 EUR | 15.082,87 EUR | 72.660,35 EUR     |
| 01.07.2017                                    | 01.10.2017                   | 14.167,15 EUR                                    | 72.660,35 EUR  | 915,72 EUR   | 15.082,87 EUR | 58.493,20 EUR     |
| 01 10 2017                                    | 01.01.2018                   | 14 345 70 FUR                                    | 58 493 20 EUR  | 737 17 ELIR  | 15 082 87 618 | 44 147 50 FUR     |

## 2.17. Импортирање на налози

Преку подменито "Импортирање на налози" се внесуваат налози за денарско и девизно работење, вчитани од датотека.

Кликнете на менито "Импортирање на налози" и ќе се отвори страницата за импортирање на налози. Доколку во "Вид на сметка" е одбрано:

• Домашен платен промет – можете да импортирате налози ПП30 и ПП50 од ТХТдатотека според претходно дефинирана спецификација за импортирање на налози;

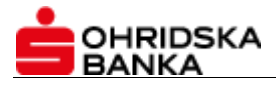

• **Девизен платен промет** – може да импортирате налози 1450 од XML-датотека според претходно дефинирана спецификација за импортирање на налози.

За да го потврдите импортот на налозите, кликнете на копчето "Импортирајте". Вака внесените налози можете да ги видите на страницата "Преглед на е-налози"; нивниот статус е "Импортиран". За да се испратат налозите на реализација во банка, треба да бидат потпишани како и кој било друг налог.

|                             |   | 🖹 Плаќања > 📦 Импорт на налози             |   |                                                 |
|-----------------------------|---|--------------------------------------------|---|-------------------------------------------------|
| 1 2 3 4<br>Почетна страница | ~ | 1<br>Импорт на налози                      |   | 2 Листа на импортирани налози                   |
| • Домашен платен промет     | ~ | Импортирање на налози                      |   | Повлечете датотеки за импортирање (или кликнете |
| € Девизен платен промет     | ~ | Тип на сметка                              |   | на облакот)                                     |
| 🚍 Платежни картички         | ~ | Домашен платен промет<br>Тип на датотеката | * | <b>6</b>                                        |
| 📰 Трговец (ПОС-терминал)    | ~ | TXT                                        | * |                                                 |
| 🖹 Плаќања                   | ~ |                                            |   | + Импортирајте                                  |

Спецификацијата на датотеките за импортирање на налози побарајте ја во Службата за корисничка поддршка на телефонскиот број: 046 261 000.

# 2.18. Преглед на е-налози

Сите електронски креирани налози, денарски и девизни, се гледаат во подменито "Преглед на еналози" од менито "Направете налог". Тука се гледаат сите електронски креирани налози, во сите статуси, до испраќањето на реализација во банка.

Однапред зададен е преглед на налозите за денарските сметки, во сите статуси (испратени и неиспратени во банка), со датум на валутата еднаков на тековниот датум. Преку опциите во филтерот може да се преуреди прегледот според вашите моментални работни потреби: може да се одбере сметка за работа, да се филтрираат налозите по статус, да се избираат налози со одреден датум на валута.

За секој налог достапни се следните акции, за уредување/корекција на налогот доколку статусот на налогот дозволува негова измена (односно, ако налогот не е веќе испратен во банка или потпишан).

Достапни акции кои се имплементираат на сите обележани (штиклирани) налози во приказот се:

— промена на датумот на валутата на група налози. Секој налог може поодделно да се уреди, но доколку треба да се смени датумот на валутата на повеќе налози препорачливо е да се користи оваа акција.

×

— акција за бришење на налози. Забелешка: Не може да се избришат налозите со статус "Чекаат на втор потпис".

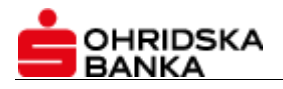

# 2.19. Онлајн помош

Во апликацијата за електронско банкарство постои интегрирано упатство за работа за секој

?

функционален блок. До упатството се пристапува со клик на иконата

Помош - Основна функционалност Контролен панел Мои сметки Курсна листа Експозитури / банкомати Адресар Календар + Домашен платен промет + Девизен платен промет + Сметка - Нерезидент + Платежни картички + Трговец (ПОС-терминал) + Кредити + Направете налог + Помош